# 分组堆积柱图

# 效果示例

在堆积柱图中实现分组堆积,其中单价和数量进行堆积,利润和支出进行堆积,销售额单独展示。

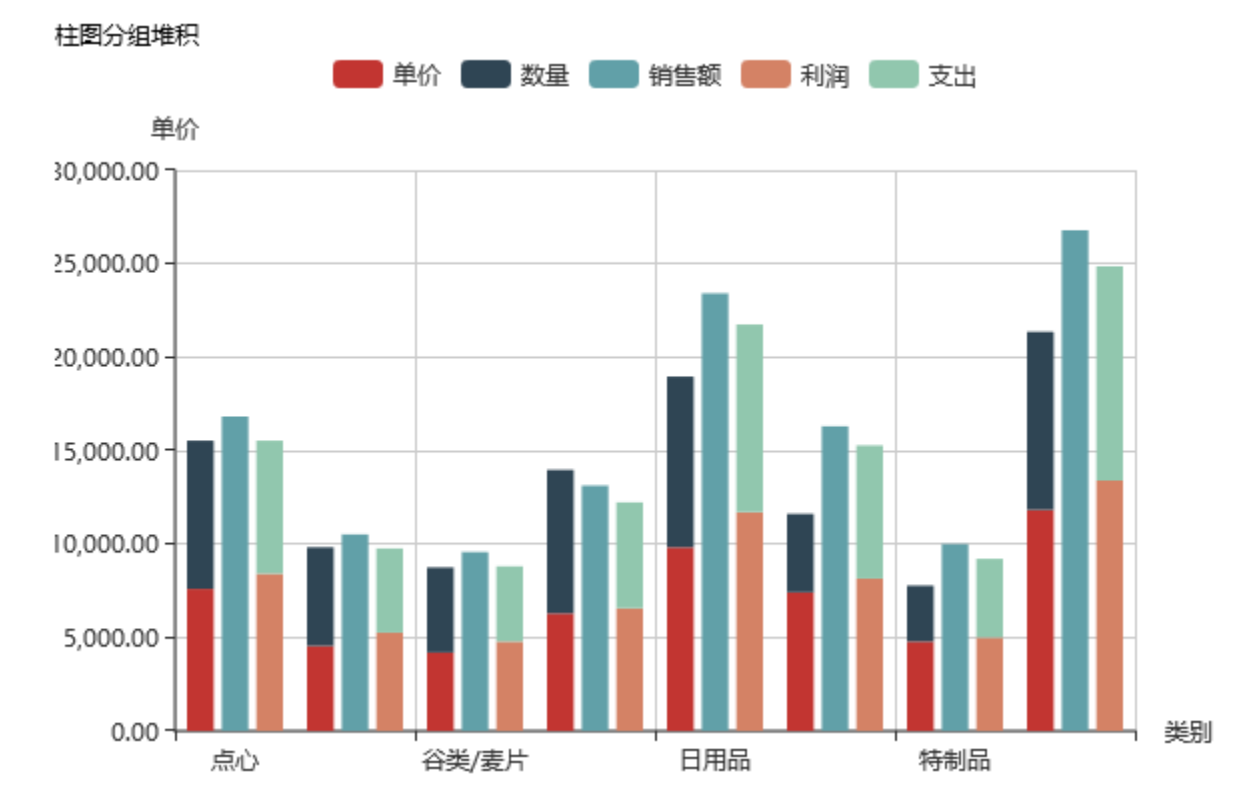

# 功能点

通过序列设置选项中的"堆积名称"项实现;原则是:堆积名称相同的序列进行堆积展示。因此可通过对不同的序列设置相同的堆积名称实现分组堆积。

| 设置序列属性【当前》 | 字列: 单价】        | ×     |
|------------|----------------|-------|
| □ 柱子宽度:    | \$             | ^     |
| ☑ 堆积名称:    | 堆积分组1 ×        | - 1   |
| 普通状态设置     |                |       |
| □ 系列主色:    | (柱图单系列无效)      |       |
| □ 数据项标签:   | 显示 不显示         |       |
| □ 位置:      | 居上 居下 居左 居右 内部 |       |
| □ 文本样式:    | 宋体 > 14 > 常规 > |       |
| 高亮状态设置     |                |       |
| □ 系列主色:    |                | ~     |
|            | 确定(O)          | 取消(C) |

## 实现步骤

1. 创建数据集,包含"产品类别","单价"、"数量"、"销售额"、"利润"和"支出"字段。预览如下:

| 类别    | 单价        | 数量       | 销售额       | 利润        | 支出        |
|-------|-----------|----------|-----------|-----------|-----------|
| 点心    | 7,602.70  | 7,927.00 | 16,824.47 | 8,412.24  | 7,119.46  |
| 调味品   | 4,548.40  | 5,276.00 | 10,514.83 | 5,257.41  | 4,511.63  |
| 谷类/麦片 | 4,192.50  | 4,553.00 | 9,568.46  | 4,784.23  | 4,026.67  |
| 海鮮    | 6,290.78  | 7,681.00 | 13,126.17 | 6,563.09  | 5,664.92  |
| 日用品   | 9,827.00  | 9,132.00 | 23,416.53 | 11,708.26 | 10,039.54 |
| 肉/家盦  | 7,417.33  | 4,199.00 | 16,302.24 | 8,151.12  | 7,127.55  |
| 特制品   | 4,786.45  | 2,990.00 | 9,998.46  | 4,999.23  | 4,210.74  |
| 饮料    | 11,826.65 | 9,534.00 | 26,789.22 | 13,394.61 | 11,462.28 |

数据集相关设置项请参考:数据集定义

2. 基于步骤1中的数据集创建仪表分析,图形类型选择"堆积柱图"

| 图形设置 |                    |     |                |                         |    |
|------|--------------------|-----|----------------|-------------------------|----|
| 柱图   | 2000<br>301<br>301 |     | <b>↓</b><br>饼图 | ( <sup>1</sup> )<br>油量图 |    |
|      |                    | 标题  | 坐标轴设置          | 图例 打                    | 是示 |
| 序列   |                    | b i | 指标(Y)轴         | 并列轴                     |    |
| * 主  |                    |     |                |                         |    |
| ឝ'n  |                    |     |                |                         |    |
| 数量   |                    |     |                |                         |    |
| 销售额  |                    |     |                |                         |    |
| 利润   |                    |     |                |                         |    |
| 支出   |                    |     |                |                         |    |
|      |                    |     |                |                         |    |

#### 3. 字段设置如下:

| 序列  | 分类(X)轴       | 指标(Y)轴 | 并列轴 |
|-----|--------------|--------|-----|
| 类别  | $\checkmark$ |        |     |
| 单价  |              | ✓ 🌣    |     |
| 数量  |              | ☑ 🌣    |     |
| 销售额 |              | ☑ 🌣    |     |
| 利润  |              | ✓ 🌣    |     |
| 支出  |              | ✓      |     |

### 4. 点击"单价"序列的设置按钮,进入序列设置界面

| 序列  | 分类(X)轴       | 指标(Y)轴 | 并列轴 |
|-----|--------------|--------|-----|
| 类别  | $\checkmark$ |        |     |
| 单价  |              | ☑ 🌣    |     |
| 数量  |              | ☑ 🌣    |     |
| 销售额 |              | ☑ 🌣    |     |
| 利润  |              | ☑ 🌣    |     |
| 支出  |              | ✓      |     |

5. 勾选"堆积名称",填写堆积名称为"堆积分组1"

| 设置序列属性【当前  | 序列:单价】         | ×     |
|------------|----------------|-------|
| □ 柱子宽度:    | \$             | ^     |
| ✔ 堆积名称:    | 堆积分组1 ×        | - 1   |
| 普通状态设置 ——— |                |       |
| □ 系列主色:    | (柱图单系列无效)      |       |
| □ 数据项标签:   | 显示不显示          |       |
| □ 位置:      | 居上 居下 居左 居右 内部 |       |
| □ 文本样式:    | 宋体 ~ 14 ~ 常规 ~ |       |
| 高亮状态设置 ——  |                |       |
| □ 系列主色:    |                | ~     |
|            | 确定(O)          | 取消(C) |

6,点击"数量"序列的设置按钮,进入序列设置界面。勾选"堆积名称",填写堆积名称为"堆积分组1"。由于堆积名称相同,单价和数量序列会堆积显示

| 设置序列属性【当前序 | 洌:数量】          | ×      |
|------------|----------------|--------|
| □ 柱子宽度:    | *<br>*         | ^      |
| ✔ 堆积名称:    | 堆积分组1  ×       |        |
| 普通状态设置     |                |        |
| □ 系列主色:    | (柱图单系列无效)      | - 1    |
| □ 数据项标签:   | 显示不显示          |        |
| □ 位置:      | 居上 居下 居左 居右 内部 |        |
| □ 文本样式:    | 宋体 ~ 14 ~ 常规 ~ |        |
| 高亮状态设置     |                |        |
| □ 系列主色:    |                | $\sim$ |
|            | 确定(O)          | 取消(C)  |

7. 点击"利润"序列的设置按钮,进入序列设置界面。勾选"堆积名称",填写堆积名称为"堆积分组2"

| 设置序列属性【当前序 | 祠: 利润】         | ×     |
|------------|----------------|-------|
| □ 柱子宽度:    | <b>\$</b>      | ~     |
| ✔ 堆积名称:    | 堆积分组2 ×        |       |
| 普通状态设置     |                |       |
| □ 系列主色:    | (柱图单系列无效)      |       |
| □ 数据项标签:   | 显示 不显示         |       |
| □ 位置:      | 居上 居下 居左 居右 内部 |       |
| □ 文本样式:    | 余体 ∨ 14 ∨ 常规 ∨ |       |
| 高亮状态设置     |                |       |
| □ 系列主色:    |                | ~     |
|            | 确定(O)          | 取消(C) |

8. 点击"支出"序列的设置按钮,进入序列设置界面。勾选"堆积名称",填写堆积名称为"堆积分组2"。由于堆积名称相同,支出和利润序列会堆积展示

| 设置序列属性【当前/ | 亨列:支出】         | ×     |
|------------|----------------|-------|
| □ 柱子宽度:    | <b>\$</b>      | ^     |
| ✔ 堆积名称:    | 堆积分组2 ×        |       |
| 普通状态设置     |                |       |
| □ 系列主色:    | (柱图单系列无效)      |       |
| □ 数据项标签:   | 显示 不显示         |       |
| □ 位置:      | 居上 居下 居左 居右 内部 |       |
| : 元祥本文 🗌   | 宋体 ~ 14 ~ 常规 ~ |       |
| 高亮状态设置 ——— |                |       |
| □ 系列主色:    |                | ~     |
|            | 确定(O)          | 取消(C) |

9.确定,预览如下

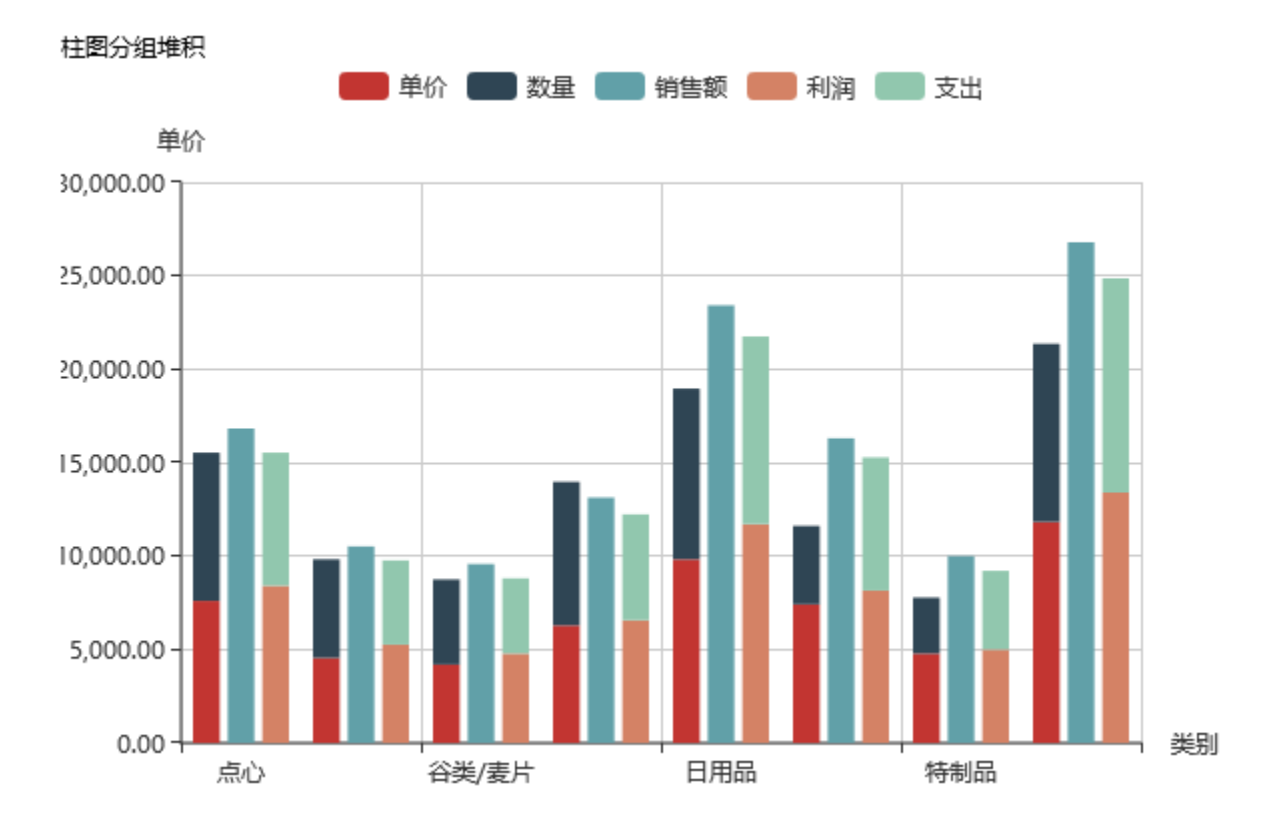

## 资源下载

报表资源: 柱图分组堆积. xml